NGS read mapping : answers to questions

Céline Keime keime@igbmc.fr

# Exercise 1 1. Log file

#### Proportion of uniquely mapped reads :

| Started job on<br>Started mapping on            | Mar 06 10:19:34<br>Mar 06 10:22:06 |
|-------------------------------------------------|------------------------------------|
| Finished on                                     | Mar 06 10:22:39                    |
| Mapping speed, Million of reads per nour        | 109.09                             |
| Number of input reads                           | 1000000                            |
| Average input read length                       | 50                                 |
| UNIQUE READS:                                   |                                    |
| Uniquely mapped reads number                    | 002800                             |
| Uniquely mapped reads %                         | 85.28%                             |
| Average mapped length                           | 40.00                              |
| Number of splices: Total                        | 137420                             |
| Number of splices: Annotated (sjdb)             | 136195                             |
| Number of splices: GT/AG                        | 136013                             |
| Number of splices: GC/AG                        | 1157                               |
| Number of splices: AT/AC                        | 111                                |
| Number of splices: Non-canonical                | 139                                |
| Mismatch rate per base, %                       | 0.15%                              |
| Deletion rate per base                          | 0.01%                              |
| Deletion average length                         | 1.60                               |
| Insertion rate per base                         | 0.00%                              |
| Insertion average length                        | 1.29                               |
| MULTI-MAPPING READS:                            |                                    |
| Number of reads mapped to multiple loci         | 133764                             |
| <pre>% of reads mapped to multiple loci</pre>   | 13.38%                             |
| Number of reads mapped to too many loci         | 3843                               |
| <pre>% of reads mapped to too many loci  </pre> | 0.38%                              |
| UNMAPPED READS:                                 | 0.00%                              |
| * of reads unmapped: too many mismatches        | 0.008                              |
| <pre>% of reads unmapped: too short</pre>       | 0.738                              |
| % of reads unmapped: other  <br>CHIMERIC READS: | 0.228                              |
| Number of chimeric reads                        | 0                                  |
| <pre>% of chimeric reads</pre>                  | 0.00%                              |

| History                                   | C 🕈 🗆        |
|-------------------------------------------|--------------|
| search datasets                           | 8            |
| NGS data analysis traini                  | ng – RNAseq  |
| 24 shown, 5 deleted                       |              |
| 7.47 GB                                   |              |
| 14: RNA STAR on data                      | ⊘ * ×        |
| <u>4: log</u>                             | aw data      |
| 33 lines                                  | ew data      |
| format: <b>txt</b> , database: <b>h</b> g | <b>j</b> 38  |
| Mar 06 10:19:34 sta                       | arted STAR   |
| run                                       |              |
| Mar 06 10:19:34 loa                       | ading        |
| genome<br>Mar 06 10:22:06 str             | arted        |
| mapping                                   | arteu        |
| Mar 06 10:22:33 sta                       | arted        |
| sorting BAM                               |              |
| Mar 06 10:22:39 fin                       | ished        |
| successiony                               |              |
| 🖺 🛈 📿 🔟 ?                                 | ۲            |
| Started job on I                          | Mar 06 10:1  |
| Started mapping on                        | Mar 06 10:2  |
| Finished on   Mar 06 :                    | 10:22:39     |
| Mapping speed, Million (                  | of reads per |
|                                           |              |

# Exercise 1 2. Alignment file

### Galaxy

- STAR provides an alignment in BAM format
- Download this file together with the corresponding index (in the same directory)

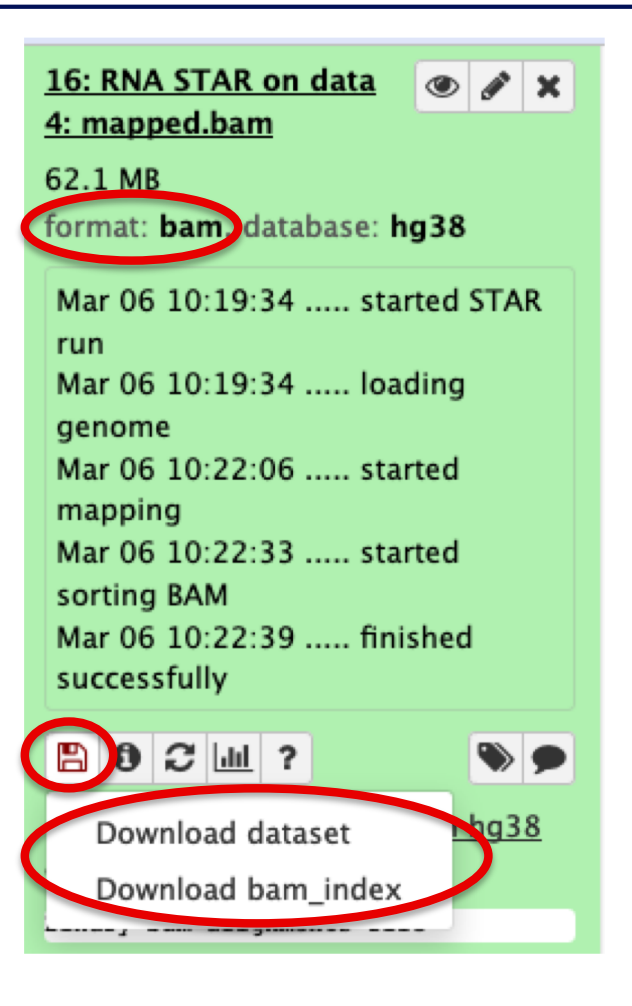

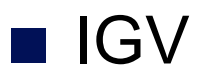

• File  $\rightarrow$  Load from file and choose the downloaded BAM file

# Exercise 1 2. Splice junction

| Human (hg38)                                           | Chr1 Chr1:7,977,369-7,985,519 Go 1 ← < ▷ 😳 □ ▷                                              |
|--------------------------------------------------------|---------------------------------------------------------------------------------------------|
|                                                        | p36.22 p35.3 p34.1 p32.1 p31.1 p22.1 p13.3 q11 q21.1 q23.2 q25.1 q31.2 q32.2 q42.12 q43<br> |
| Galaxy15-[RNA_STAR_on_data_<br>pped.bam].bam Coverage  | [0 - 27]                                                                                    |
| Galaxy15-[RNA_STAR_on_data_<br>pped.bam].bam Junctions |                                                                                             |
| Galaxy15-[RNA_STAR_on_data_<br>pped.bam].bam           | chr1:7977738-7984893<br>Strand:<br>Depth 21 Flanking Widths: (43,44)                        |
| Gene                                                   | PARK7                                                                                       |

 $\rightarrow$  21 alignments span the junction that joins the last 2 exons of *Park7* gene

# Exercise 1 2. Splice junction

| Human (hg38)                                           |                                                                                                    |
|--------------------------------------------------------|----------------------------------------------------------------------------------------------------|
|                                                        | p36.22 p35.3 p34.1 p32.1 p31.1 p22.1 p13.3 q11 q21.1 q23.2 q25.1 q31.2 q32.2 q42.12 q43<br>                                                                                                    |
| Galaxy15-[RNA_STAR_on_data_<br>pped.bam].bam Coverage  |                                                                                                    |
| Galaxy15-[RNA_STAR_on_data_<br>pped.bam].bam Junctions |                                                                                                    |
| Galaxy15-[RNA_STAR_on_data_<br>pped.bam].bam           | Hap name: null<br>Dist: 0<br>Read name = HWI-ST1136:225:HS140:8:1206:5174:59018<br>Read length = 50bp<br>Mapping = Primary @ MAPQ 255<br>Reference span = chr1:7,977,696-7,984,900 (-) = 7,205bp<br>Cigar = 43M7155N7M<br>Clipping = None<br>CIGAR : 43M7155N7M |
| Gene                                                   | NH = 1       Intron length :         HI = 1       7984893 - 7977738 = 7155                                                                                                    |
| 5 tracks loaded                                        | Location = chr1:7,977,718           :hr1:7,97         Base = A @ QV 41         655M of 1,105M                                                                                                    |

# Exercise 12. Strand specificity

#### Right click on BAM file $\rightarrow$ Color alignments by $\rightarrow$ read strand

#### Park7 :

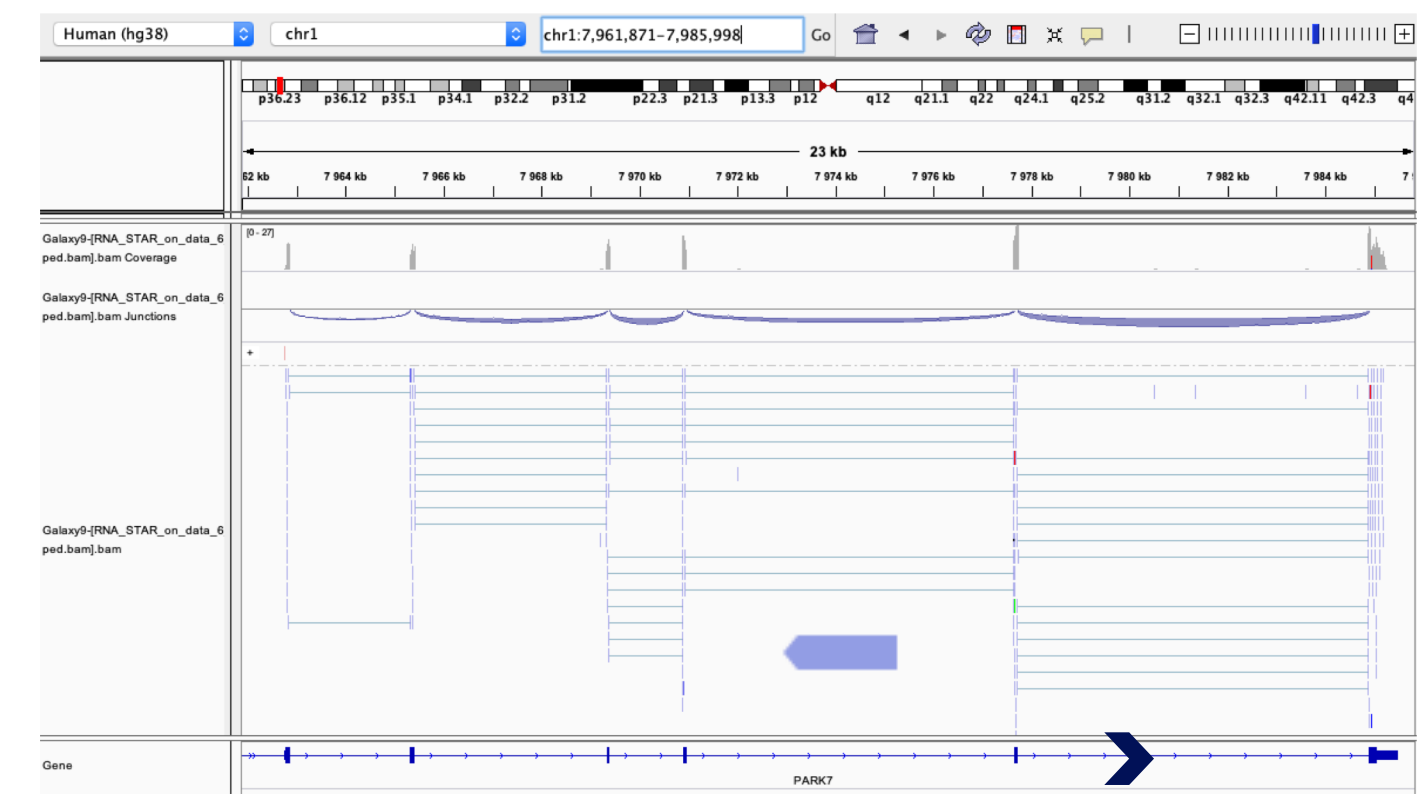

The library has been prepared with a directional mRNAseq protocol which retains strand information :

reads are in the opposite direction as the transcribed strand

# Exercise 12. Strand specificity

#### Chmp2a :

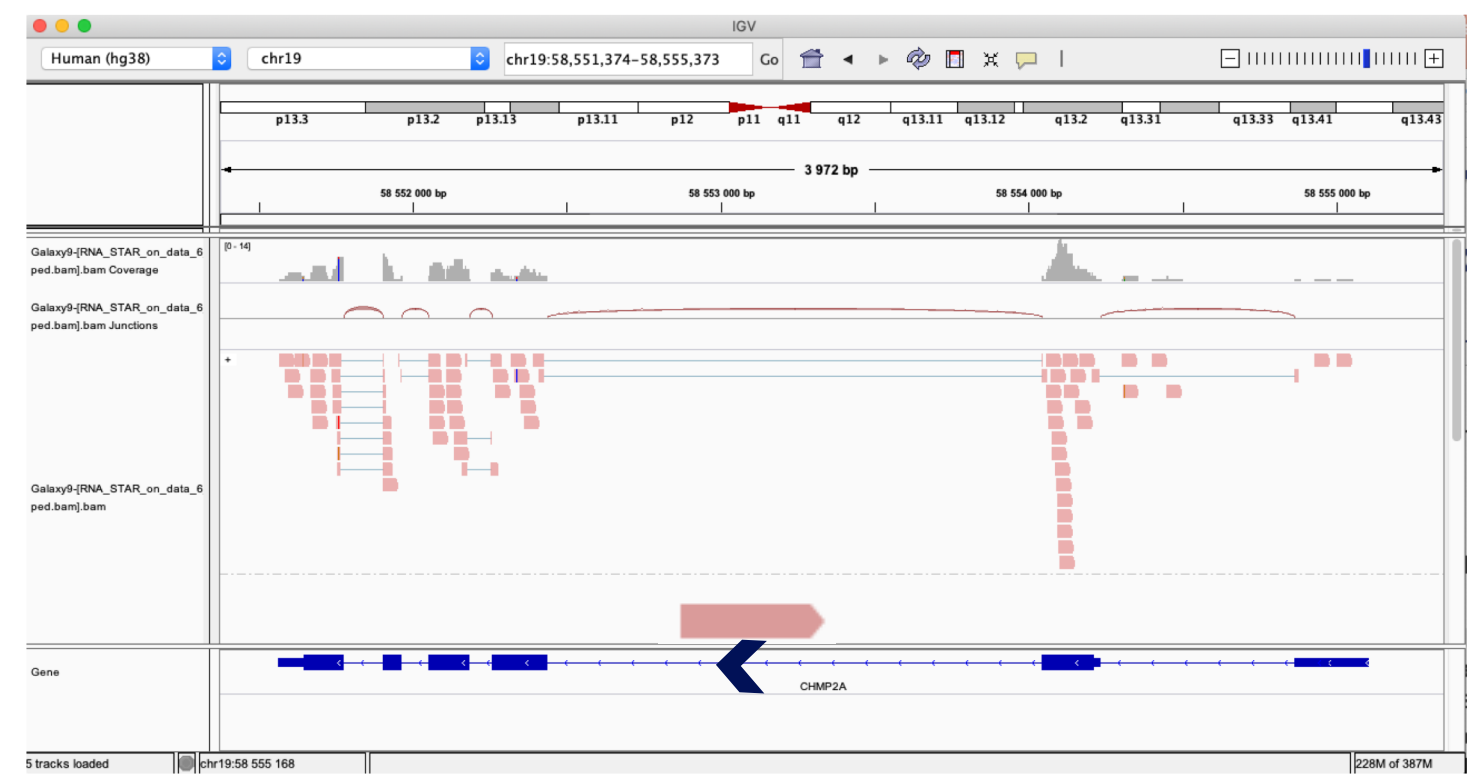

The library has been prepared with a directional mRNAseq protocol which retains strand information :

reads are in the opposite direction as the transcribed strand

# Exercise 12. Multiple mapped reads

#### Right click on BAM file $\rightarrow$ Color alignments by $\rightarrow$ tag $\rightarrow$ NH

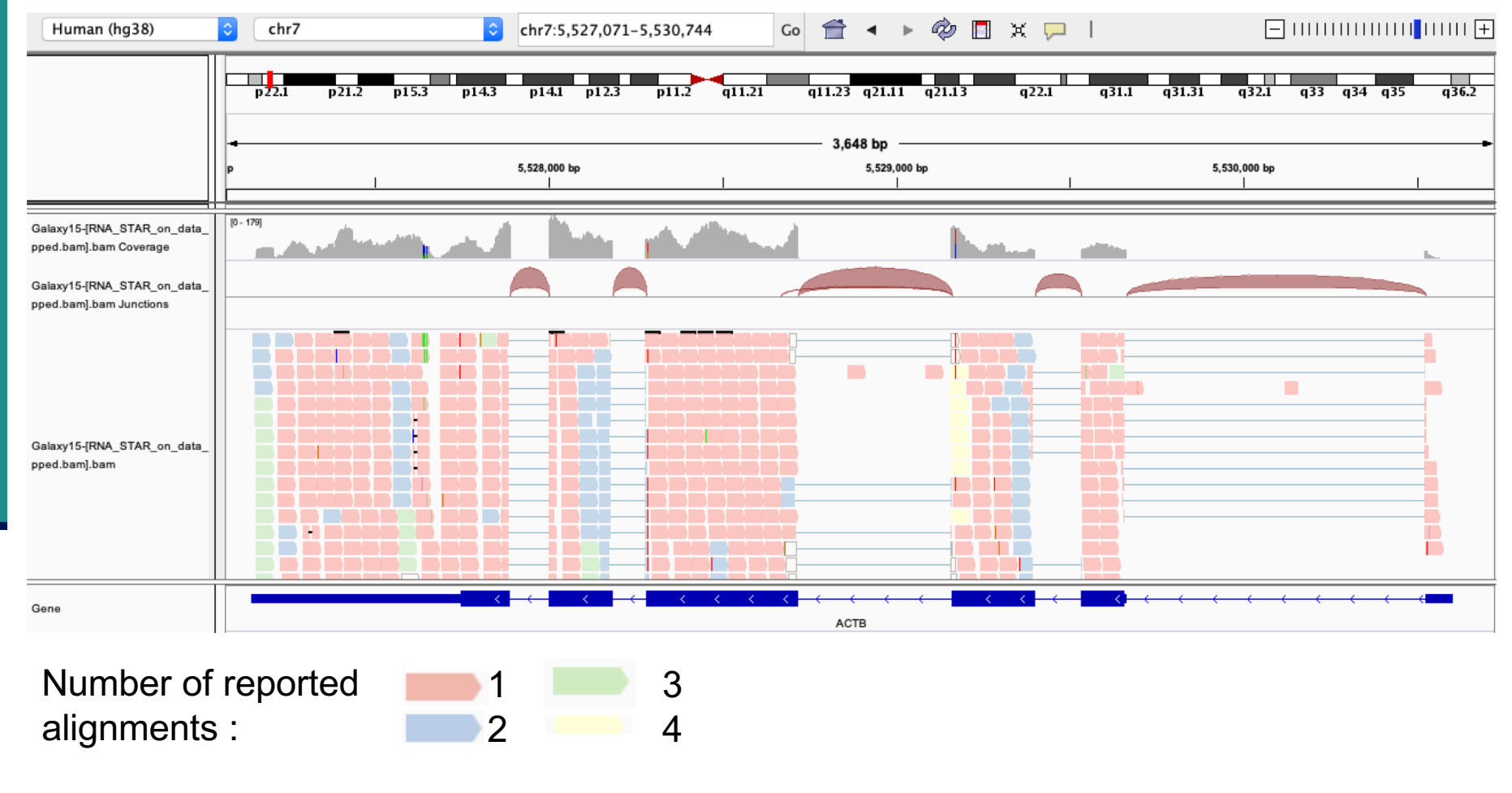

There are multiple aligned reads on this gene

# Exercise 2 - Question 1 Proportion of uniquely mapped reads

# Galaxy : Shared Data $\rightarrow$ Data Libraries $\rightarrow$ NGS data analysis training RNAseq $\rightarrow$ alignment $\rightarrow$ log files :

Mar 05 11:30:25 Started job on C 🔅 🗆 History Started mapping on Mar 05 11:31:53 Finished on Mar 05 11:53:07 search datasets Mapping speed, Million of reads per hour 123.41 Number of input reads 43672265 NGS data analysis training - RNAseg Average input read length 50 24 shown, 5 deleted UNIQUE READS: Uniquely mapped reads number 7.47 GB Uniquely mapped reads % 85.30% Average mapped length Number of splices: Total 6001725 8: STAR on siLuc2: log Number of splices: Annotated (sjdb) 5948001 Number of splices: GT/AG 5938121 33 lines Number of splices: GC/AG 51849 format: txt, database: hg38 Number of splices: AT/AC 6383 Number of splices: Non-canonical 5372 Mar 05 11:30:25 ..... started STAR Mismatch rate per base, % 0.15% Deletion rate per base 0.01% run Deletion average length 1.58 Mar 05 11:30:25 ..... loading 0.00% Insertion rate per base Insertion average length 1.29 genome MULTI-MAPPING READS: Mar 05 11:31:53 ..... started Number of reads mapped to multiple loci 5836055 mapping % of reads mapped to multiple loci 13.36% Mar 05 11:50:18 ..... started Number of reads mapped to too many loci 167816 % of reads mapped to too many loci 0.38% sorting BAM UNMAPPED READS: Mar 05 11:53:07 .... finished % of reads unmapped: too many mismatches 0.00% successfully % of reads unmapped: too short 0.73% % of reads unmapped: other 0.22% CHIMERIC READS: B O C III ? Number of chimeric reads ٥ 0.00% % of chimeric reads Started job on | Mar 05 11:3 STAR on siLuc2: Uniquely mapped reads % 85.30% STAR on siLuc3: Uniquely mapped reads % 85.72% STAR on siMitf3: Uniquely mapped reads % 85.41% STAR on siMitf4: Uniquely mapped reads % 85.31%

 $\rightarrow$  This proportion is consistent across samples

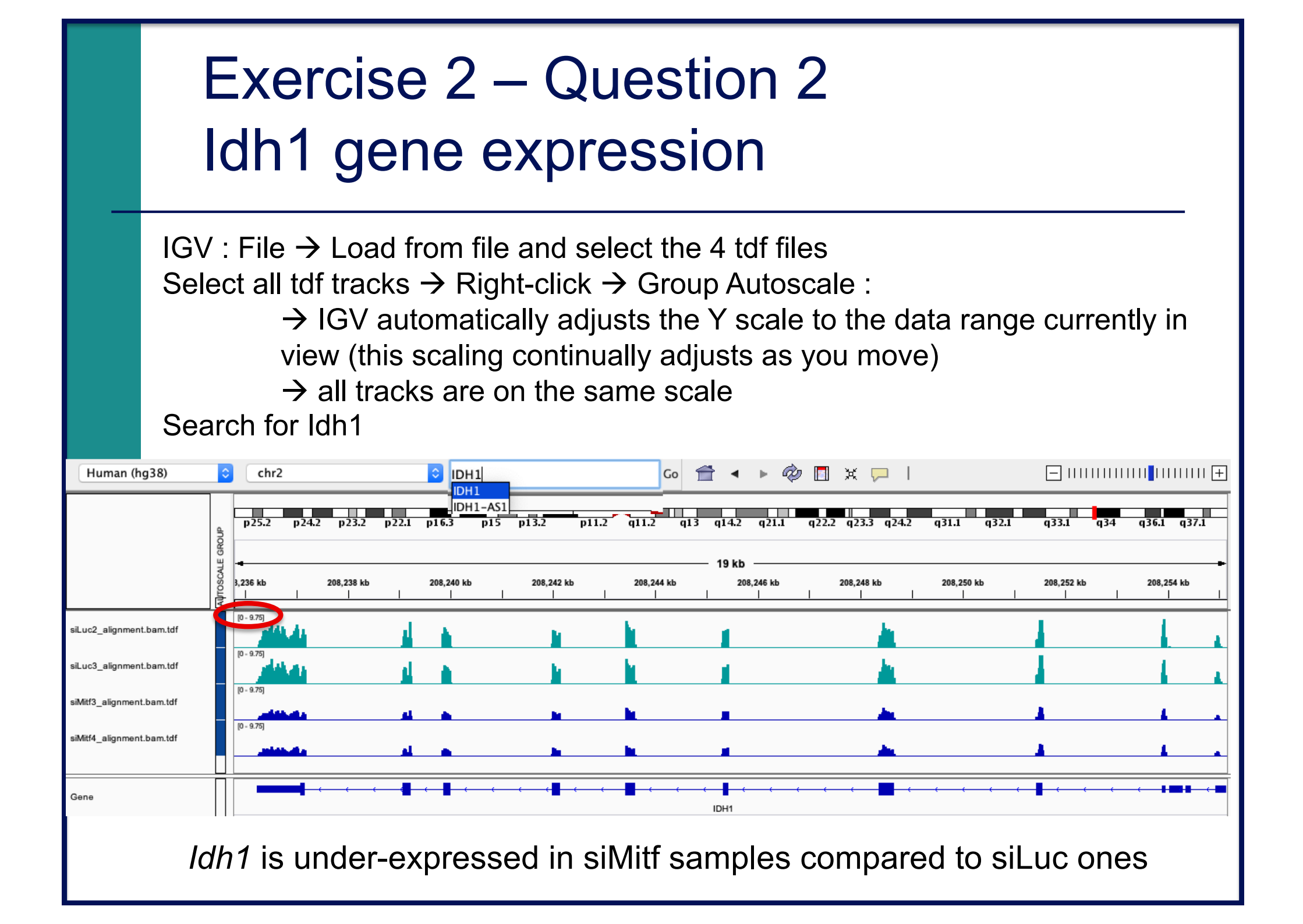

- File  $\rightarrow$  new session
- File  $\rightarrow$  load from files and load the 4 BAM files
- Search for EEF2

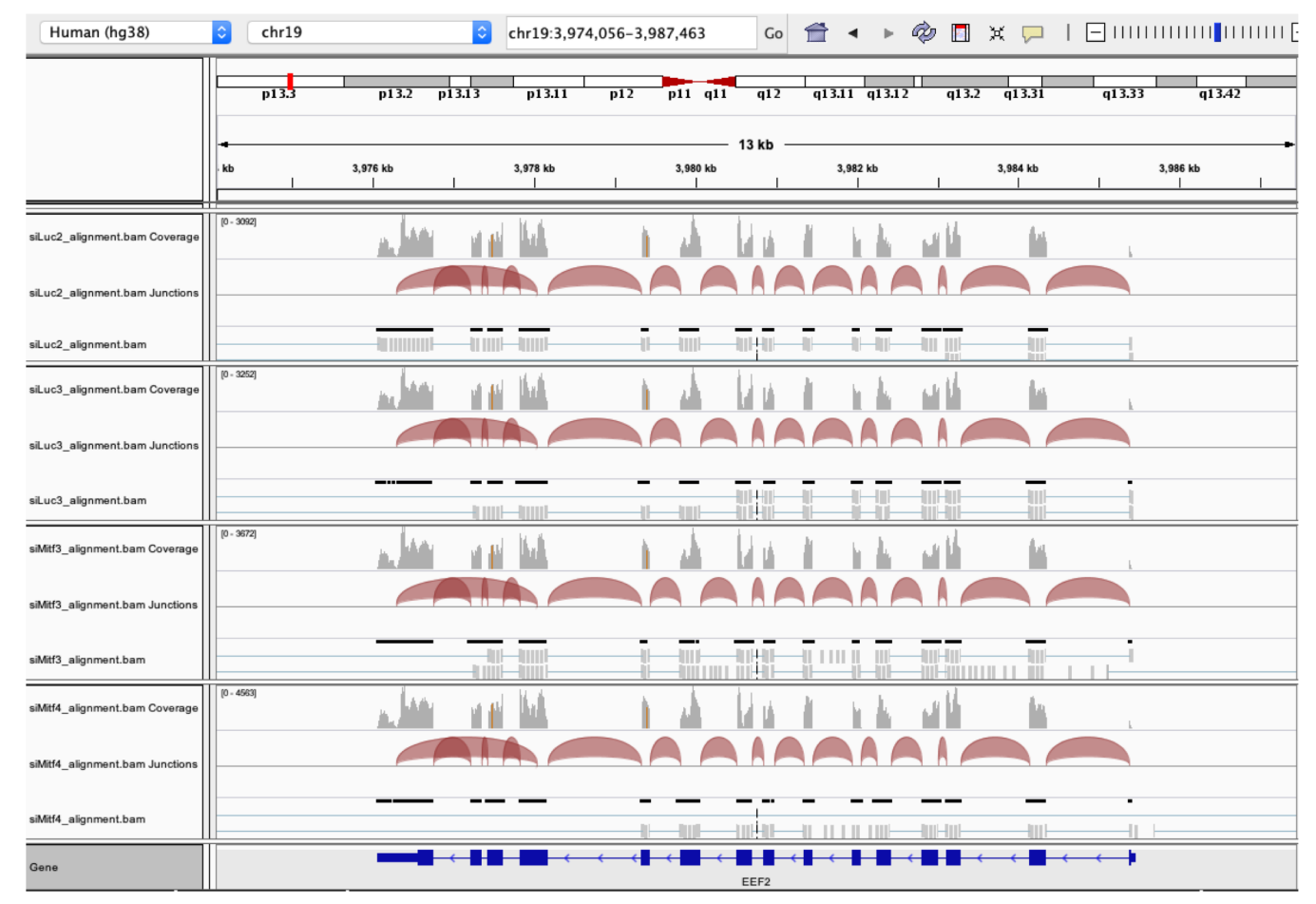

#### Exon numbers are provided on annotation track

#### Click and drag on a region to zoom in

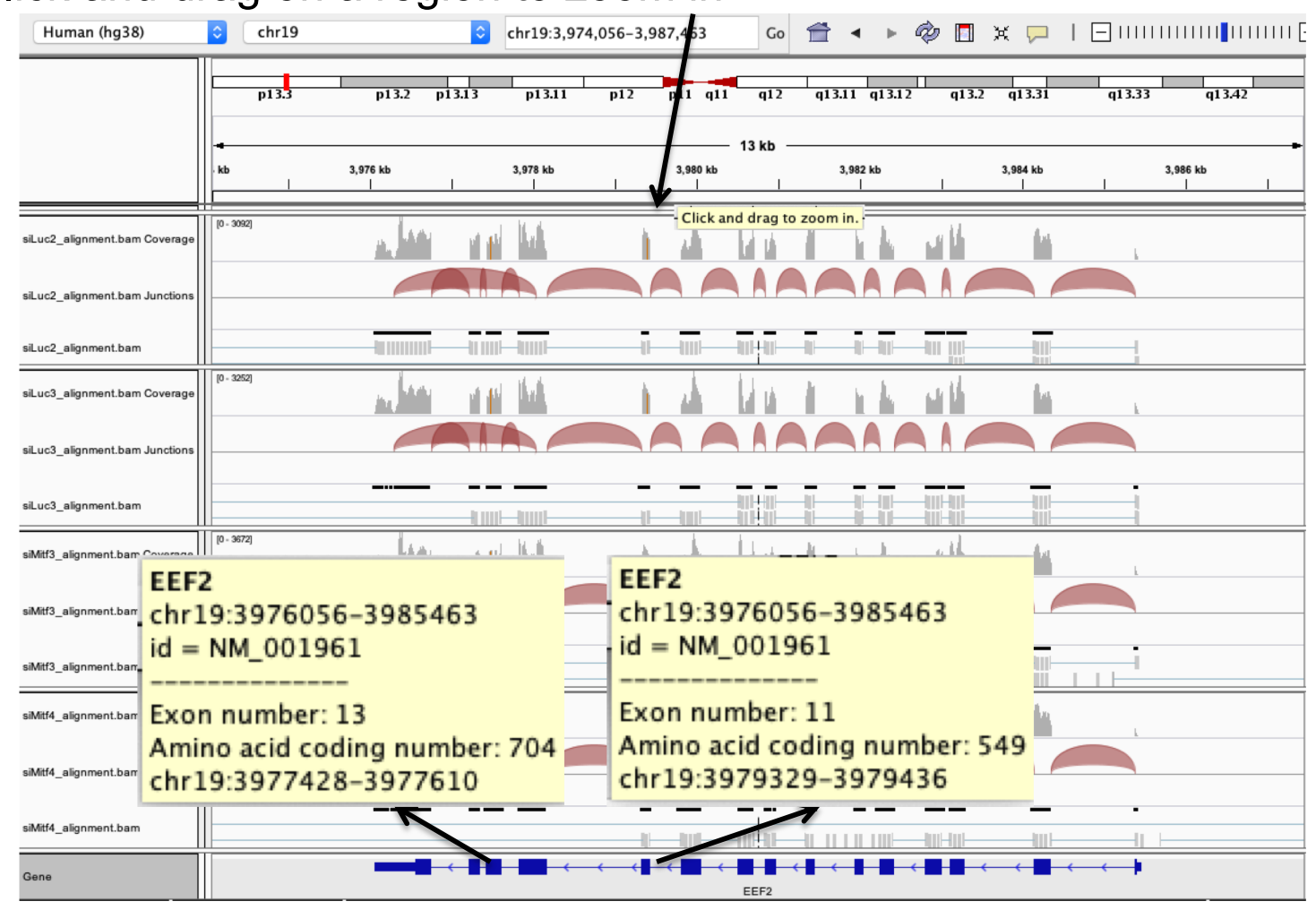

#### ■ *Eef*2 exon 11

chr19:3,979,410 : G in ~100% of the reads, A in the genome

| Human (hg38)                    | chr19       chr19:3,979,325-3,979,446       Go                                                   |
|---------------------------------|--------------------------------------------------------------------------------------------------|
|                                 | p13.3 p13.2 p13.13 p13.11 p12 p11 q11 q12 q13.11 q13.12 q13.2 q13.31 q13.33 q13.41 q13.42 q13.43 |
|                                 | - 122 bp                                                                                         |
| siLuc2_alignment.bam Coverage   |                                                                                                  |
| siLuc2_alignment.bam Junctions  | chr19:3,979,410           Total count: 1521                                                      |
| siLuc2_alignment.bam            | A : 3 (0%, 3+, 0-)<br>C : 0<br>G : 1518 (100%, 1516+, 2-)                                        |
| siLuc3_alignment.bam Coverage   |                                                                                                  |
| siLuc3_alignment.bam Junctions  |                                                                                                  |
| siLuc3_alignment.bam            |                                                                                                  |
| siMitf3_alignment.bam Coverage  |                                                                                                  |
| siMitf3_alignment.bam Junctions |                                                                                                  |
| siMitf3_alignment.bam           | 6                                                                                                |
| siMitf4_alignment.bam Coverage  |                                                                                                  |
| siMitf4_alignment.bam Junctions |                                                                                                  |
| siMitf4_alignment.bam           |                                                                                                  |
| Sequence →                      | TCACCTTGATGGGGGATGCAGGCGTGGTGCTCCTCCAGGTCCTCCAGGTCCTCCCGGGCGCGCGC                                |

#### ■ *Eef2* exon 13

chr19:3,977,488 : G in ~100% of the reads, A in the genome

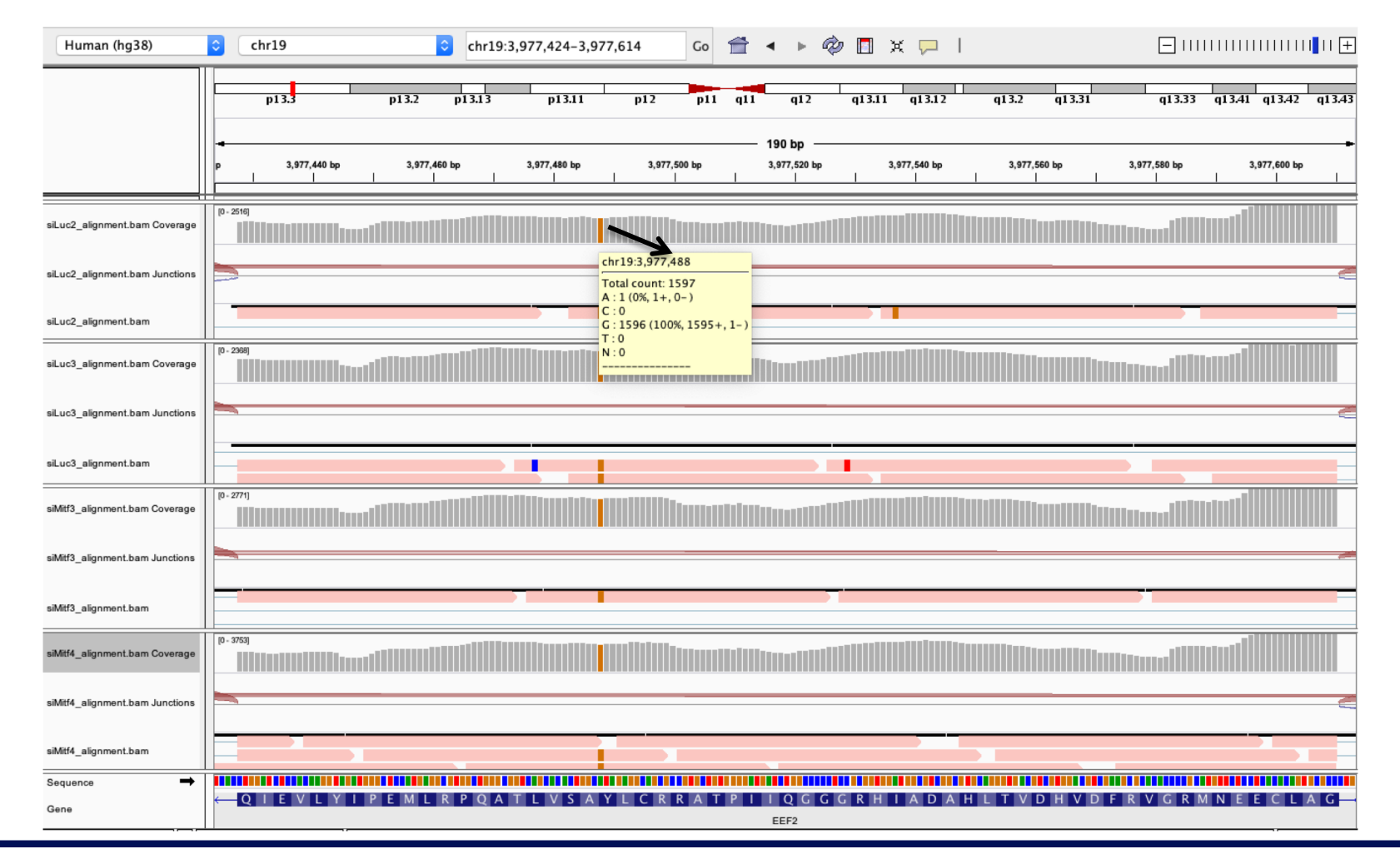

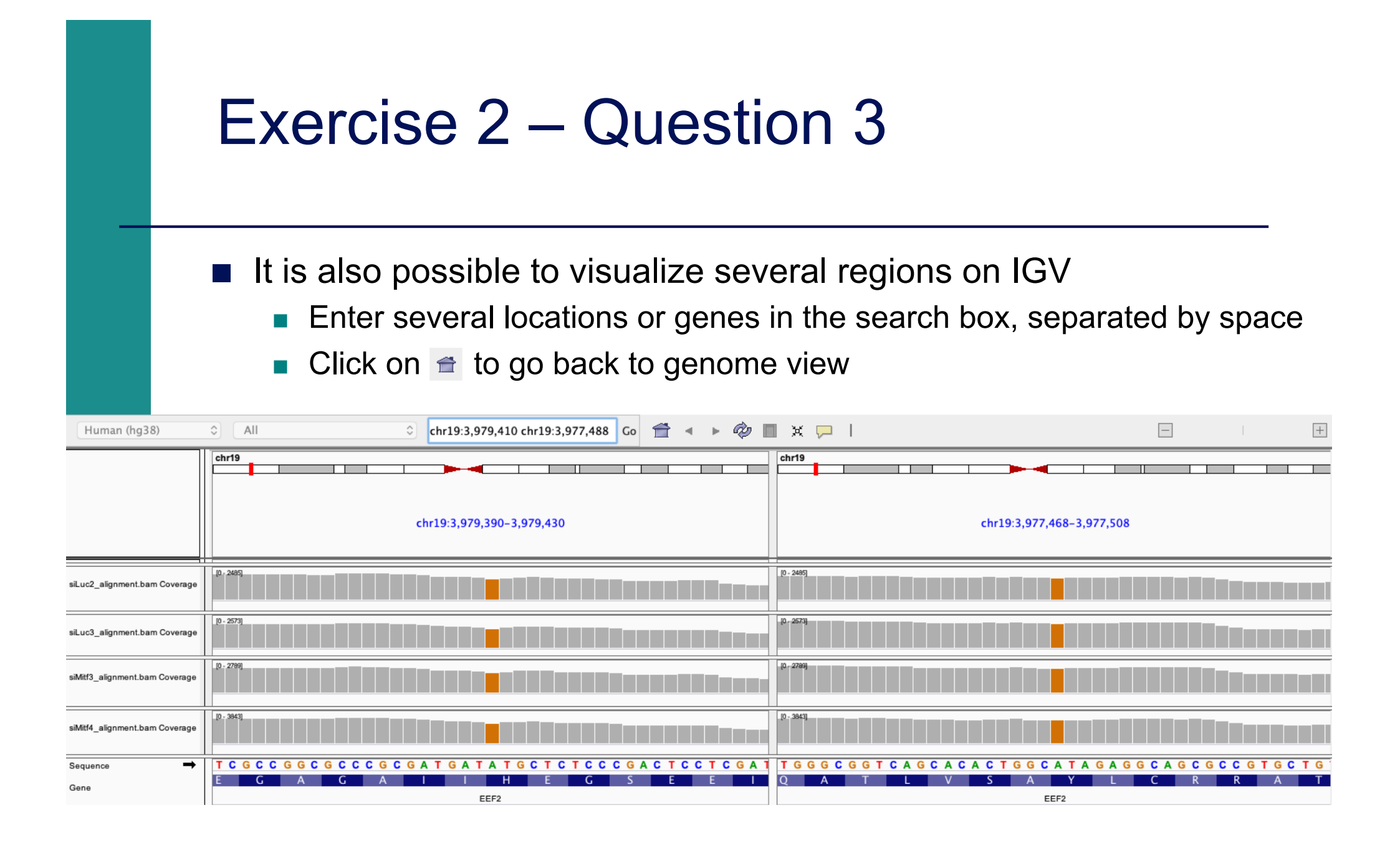

Position chr4:6707960-6707961 :

Deletion vs reference genome

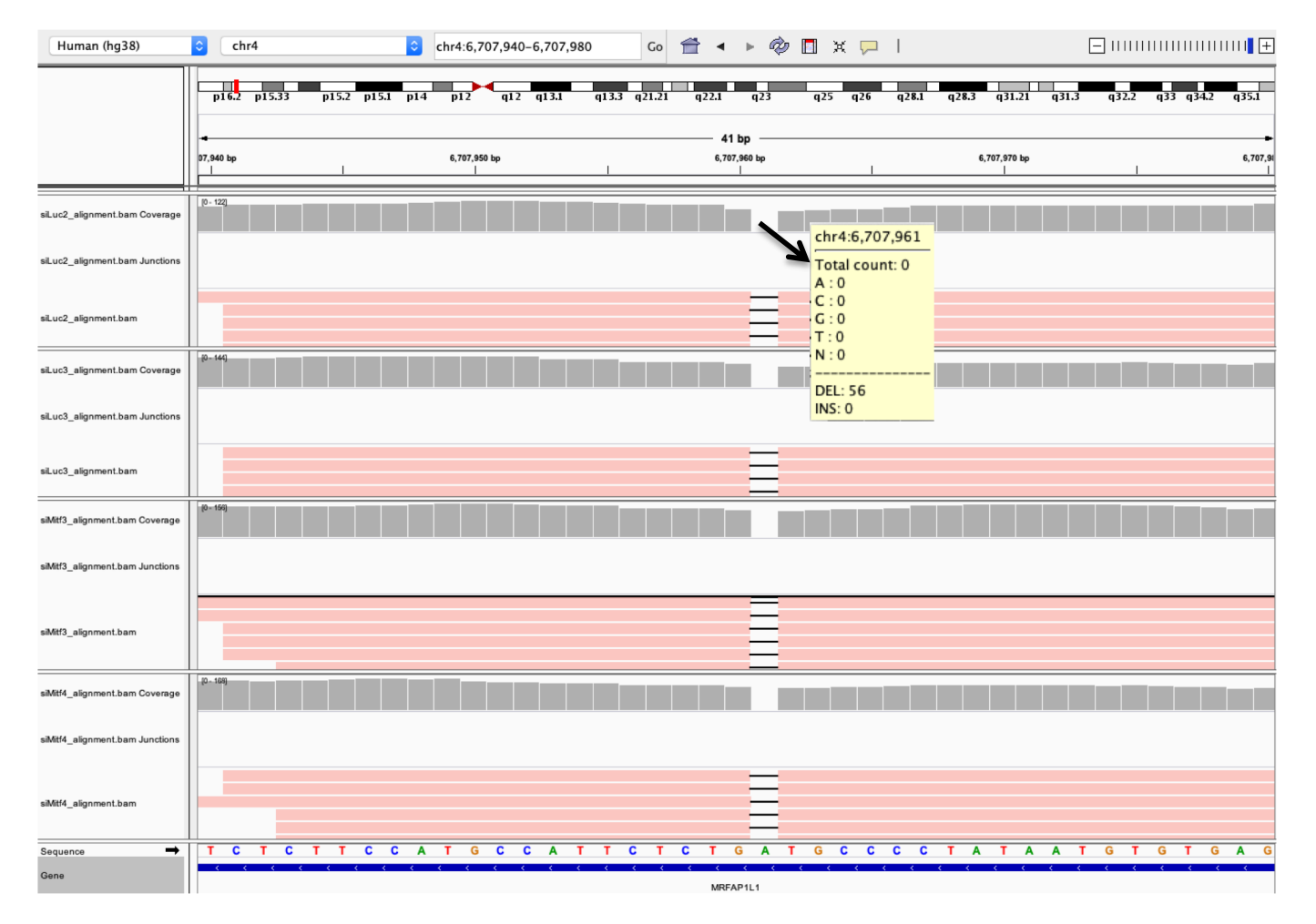

#### Exercise 2 – Question 5 Region chrX:15,825,019-15,846,576 : We observe junctions corresponding to several isoforms of AP1S2 Human (hg38) chrX chrX:15,825,019-15,846,576 Go 🚔 🔺 🕨 🤣 🖪 💥 🖵 丨 p11.23 p11.21 q11.1 q13.1 p22.32 p22.2 p21.1 p11.4 q21.1 q26.2 q24 21 kb 15,830 kb 15,832 kb 15,834 kb 15,836 kb 15,826 kb 15,828 kb 15,838 kb 15,840 kb 15,842 kb siLuc2\_alignment.bam Coverage siLuc2\_alignment.bam Junctions 10 - 8781 اود التأدي siLuc3 alignment.bam Coverage siLuc3 alignment.bam Junctions [0 - 1060] And St. Mark siMitf3\_alignment.bam.Coverage siMitf3 alignment.bam Junctions [0 - 1142] AND DAY siMitf4 alignment.bam Coverage

a28

15,846 kb

15,844 kb

Right click on the annotation track and select Expanded to visualize all isoforms

AP1S2

AP1S2

siMitf4\_alignment.bam Junctions

Gene

- Region chrX:15,825,019-15,846,576 :
  - We observe junctions corresponding to several isoforms of AP1S2
  - Sashimi-plot :
    - Right-click on a BAM track → Sashimi plot → Select Alignment Tracks : all alignments

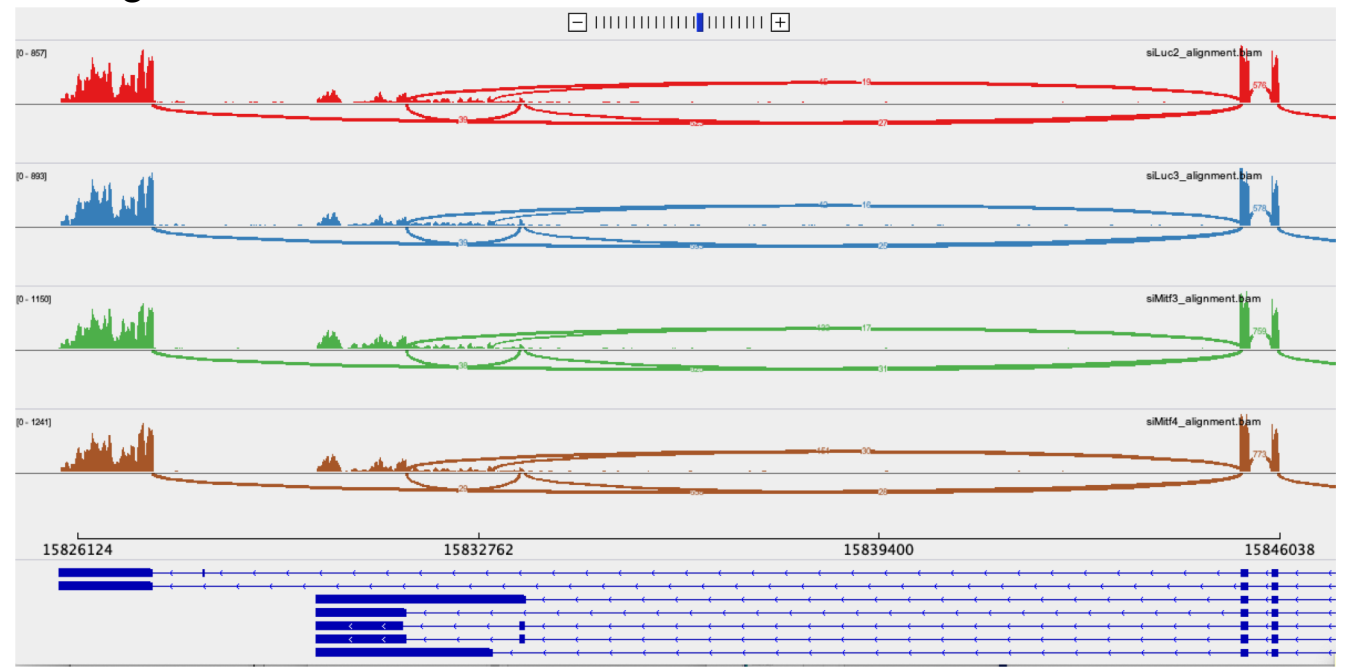

→ Very useful to quickly visualize splicing events along genomic regions of interest
 → More accurate with paired-end data

#### March 2019 : these isoforms were not annotated in Refseq

| Human (hg38)                    | © chrX © chrX:15,825,019-15,846,576 Go 👚 ◄  🖗 🗖 💥 🖵                                                   | +               |
|---------------------------------|----------------------------------------------------------------------------------------------------|-----------------|
|                                 | p22.32 p22.2 p22.12 p21.3 p21.1 p11.4 p11.23 p11.21 q11.1 q13.1 q21.1 q21.31 q21.33 q22.2 q23 q24 q25 | q26.2 q27.1 q28 |
|                                 |                                                                                                    |                 |
| siLuc2_alignment.bam Coverage   | [0 - 800]                                                                                             |                 |
| siLuc2_alignment.bam Junctions  |                                                                                                    |                 |
| siLuc3_alignment.bam Coverage   | [0 - 878]                                                                                             |                 |
| siLuc3_alignment.bam Junctions  |                                                                                                    |                 |
| siMitf3_alignment.bam Coverage  |                                                                                                    |                 |
| siMitf3_alignment.bam Junctions |                                                                                                    |                 |
| siMitf4_alignment.bam Coverage  |                                                                                                    |                 |
| siMitf4_alignment.bam Junctions |                                                                                                    |                 |
| Gene                            | AP1S2                                                                                                 |                 |

# Exercise 2 – Question 5 • March 2019 : these isoforms were not annotated in Refseq • Sashimi plot :

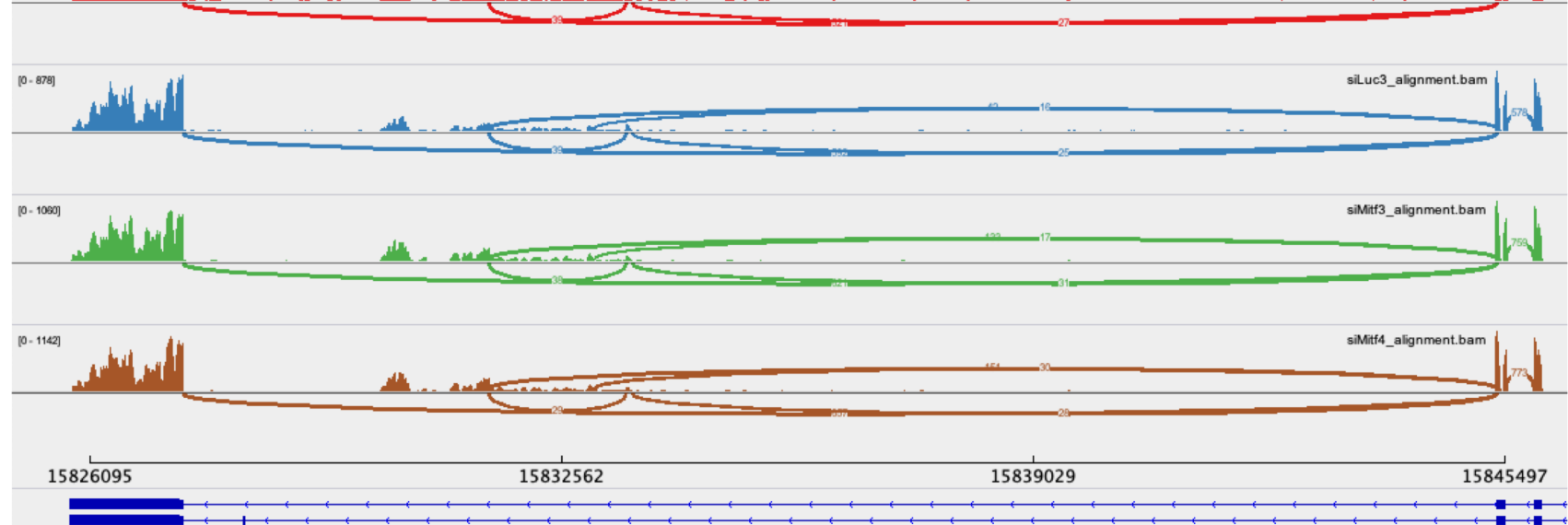

siLuc2\_alignment.bam

- March 2019 : these isoforms were not annotated in Refseq
  - But more exons annotated in this region in Ensembl
    - File → load from file → Homo\_sapiens.GRCh38.95\_UCSC\_chr.sorted.gtf
    - Right-click on the annotation track and select Expanded

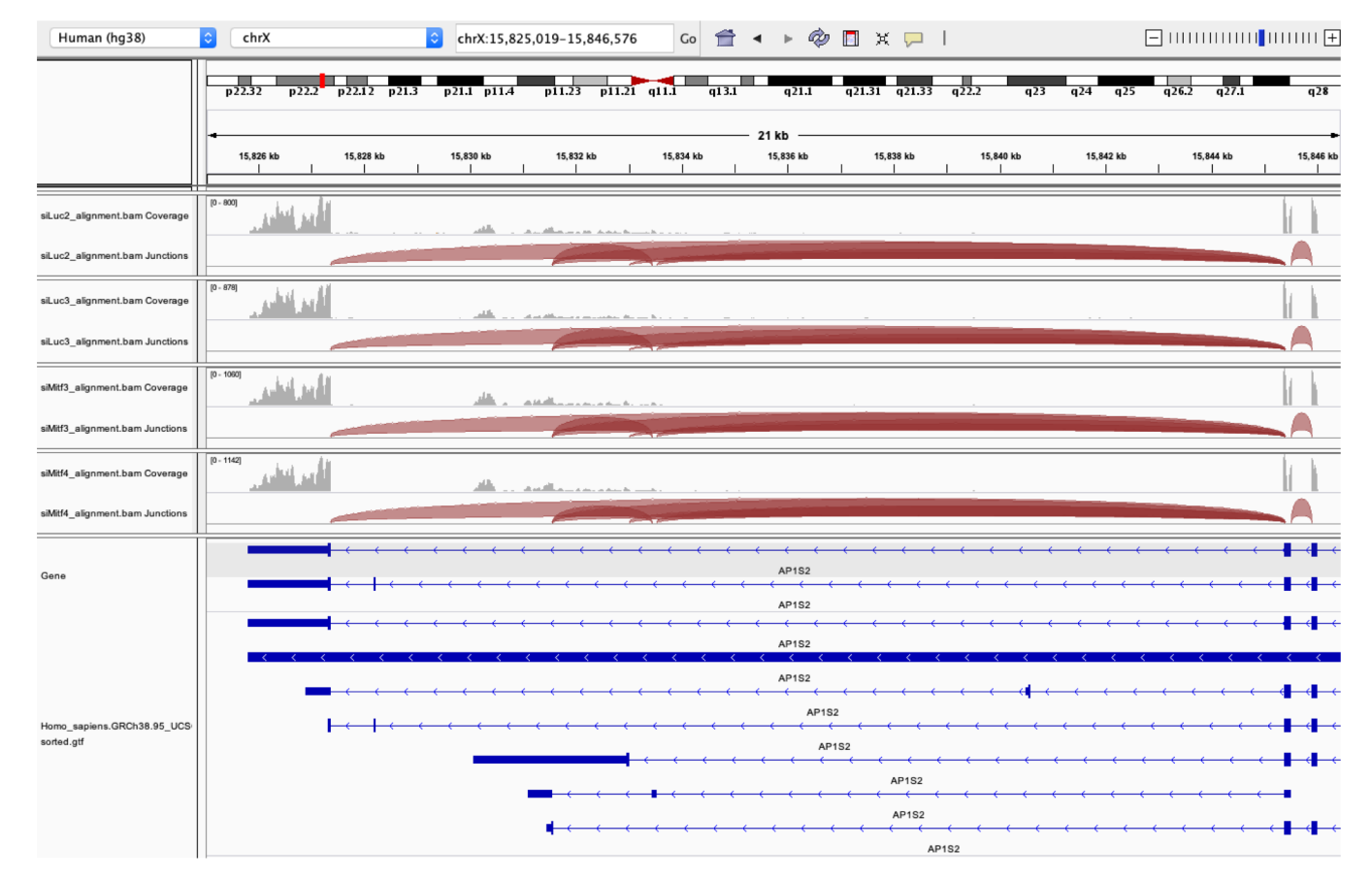

March 2019 : these isoforms were not annotated in Refseq

- But more exons annotated in this region in Ensemble
  - Sashimi plot with Ensembl annotations :

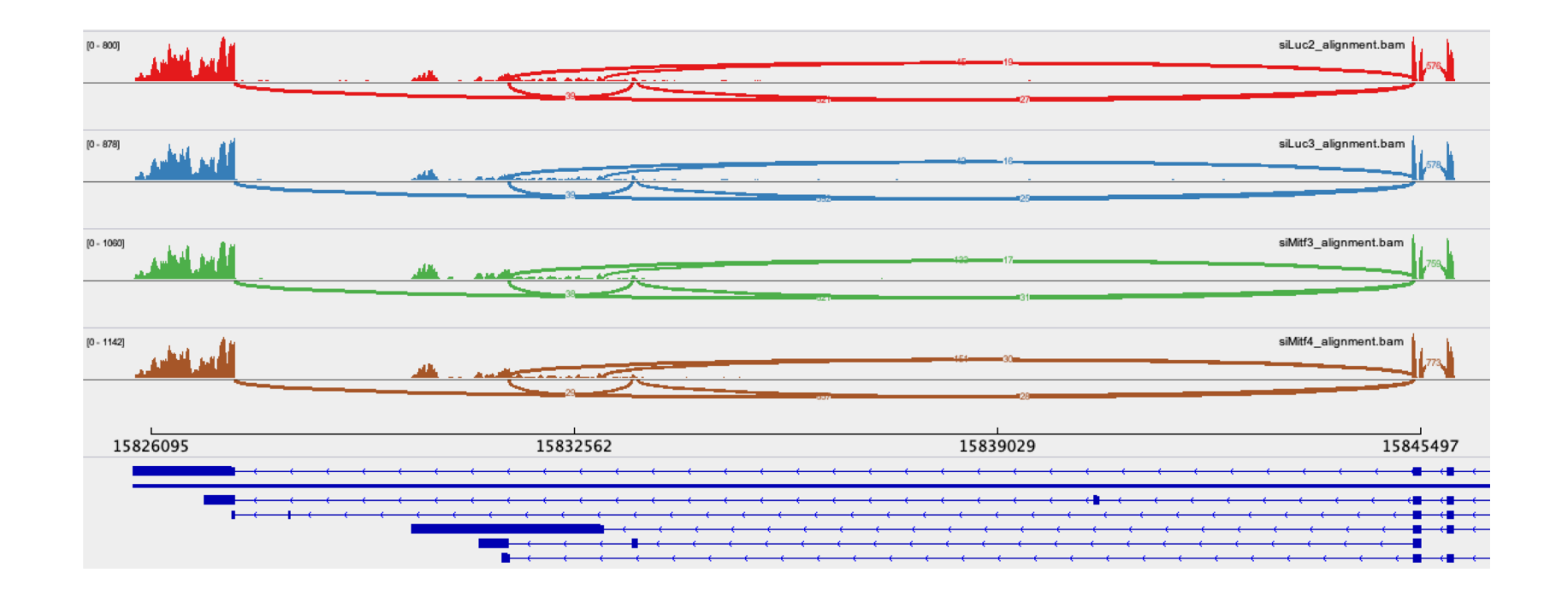

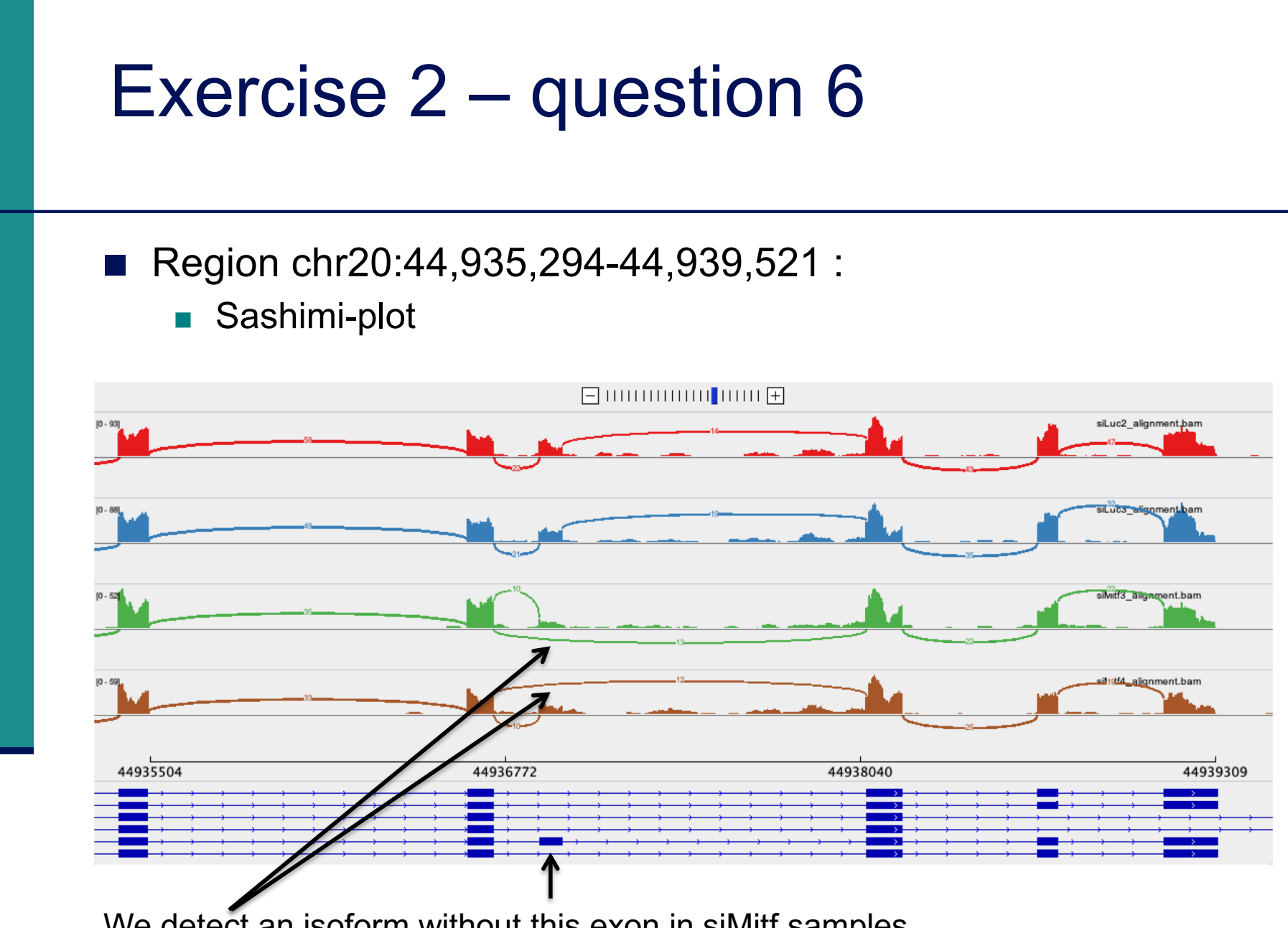

We detect an isoform without this exon in siMitf samples

#### IGV is only a visualization tool

In-depth analysis using paired-end data with more coverage is needed

|                               | Exercise 2 – question 6                                                                                                    |  |  |  |  |  |  |  |  |  |
|-------------------------------|----------------------------------------------------------------------------------------------------|--|--|--|--|--|--|--|--|--|
|                               | <ul> <li>If you want to save this region :</li> <li>Click on define a region of interest</li> </ul>                                                                                                    |  |  |  |  |  |  |  |  |  |
|                               | <ul> <li>Human (hg38) C thr20 C thr20.44,935,294-44,939,521 Co C T C T C T C T C T C T C T C T C T</li></ul>                                                                                                    |  |  |  |  |  |  |  |  |  |
| Human (hg38)                  | ○       chr20       ○       chr20:44,935,294-44,939,521       Co                                                                                                    |  |  |  |  |  |  |  |  |  |
|                               | p13 p12.3 p12.2 p12.1 p11.23 p11.21 p11.1 q11.1 q11.21 q11.22 q11.23 q12 q13.11 q13.12 q13.13 q13.2 q13.31 q13.33<br>4,203 bp 44,936,000 bp 44,937,000 bp 44,937,000 bp 44,939,000 bp 44,939,000 bp |  |  |  |  |  |  |  |  |  |
| siLuc2_alignment.bam Coverage | Sort by value           D03         Zoom           Edit description         Copy sequence                                                                                                    |  |  |  |  |  |  |  |  |  |
| siLuc2_alignment.bam          | Delete                                                                                                    |  |  |  |  |  |  |  |  |  |

- You can save your IGV session
  - To save the current state of your IGV session to a named session file
  - File  $\rightarrow$  Save Session
  - Data files must stay at the same location
- Use File  $\rightarrow$  Open session to restore a saved session

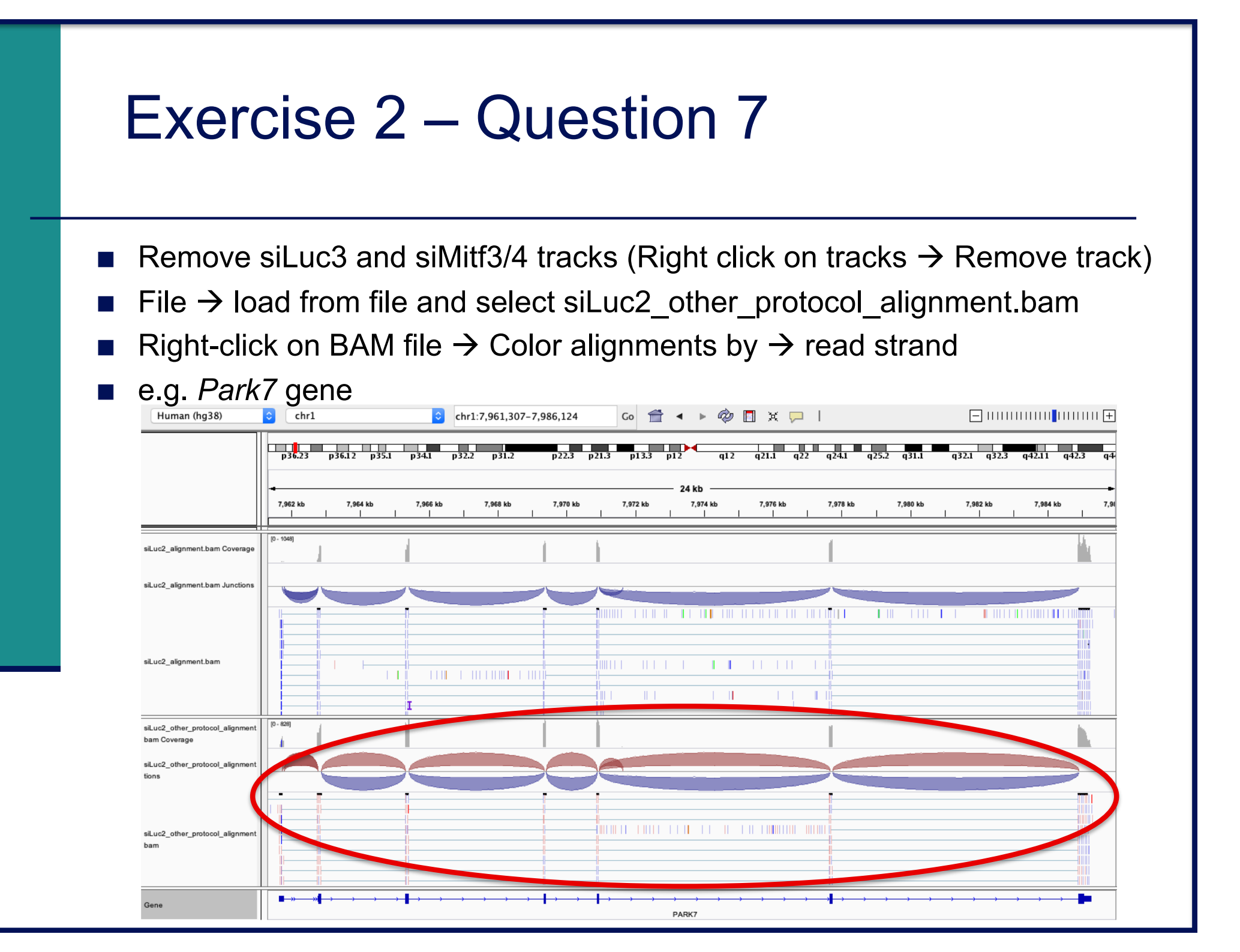

|                                                 | p36.23                          | p36.12 p35                            | .1 p34.1         | p32.2 | p31.2            | p22.3    | p21.3 p1                              | 3.3 p12    | q12                                   | q21.1                                 | q22 q24.1        | q25.2 | q31.1                                 | q32.1  | q32.3 q42                             | .11 q42.             | 3 q4     |
|-------------------------------------------------|---------------------------------|---------------------------------------|------------------|-------|------------------|----------|---------------------------------------|------------|---------------------------------------|---------------------------------------|------------------|-------|---------------------------------------|--------|---------------------------------------|----------------------|----------|
|                                                 | - <del></del><br>7,969,400<br>I | bp<br>I                               | 7,969,600 bp<br> | 1     | 7,969,800 bp<br> | <u> </u> | 7,970,000 bp<br>                      | 1,709<br>7 | 5 bp<br>,970,200 bp<br>I              | 1                                     | 7,970,400 bp<br> | 7     | 7,970,600 bp<br>                      | 1      | 7,970,800 bp<br>                      | <u> </u>             | 7,971,00 |
| siLuc2_alignment.bam Coverage                   | [0 - 796]                       |                                       |                  |       |                  |          |                                       |            |                                       |                                       |                  |       |                                       |        |                                       |                      |          |
| siLuc2_alignment.bam Junctions                  |                                 |                                       |                  |       |                  |          |                                       |            |                                       |                                       |                  |       |                                       |        |                                       |                      | -        |
| siLuc2_alignment.bam                            |                                 |                                       |                  |       |                  |          |                                       |            |                                       |                                       |                  |       |                                       |        |                                       |                      |          |
| siLuc2_other_protocol_alignment<br>bam Coverage | [0 - 824]                       |                                       |                  |       |                  |          |                                       |            |                                       |                                       |                  |       |                                       |        |                                       |                      |          |
| siLuc2_other_protocol_alignment<br>tions        |                                 |                                       |                  |       |                  |          |                                       |            |                                       |                                       |                  |       |                                       |        |                                       |                      | <        |
| siLuc2_other_protocol_alignment<br>bam          |                                 |                                       |                  |       |                  |          |                                       |            |                                       |                                       |                  |       |                                       |        |                                       |                      |          |
| Sequence →                                      |                                 | · · · · · · · · · · · · · · · · · · · | · · · · · ·      |       |                  | , , ,    | · · · · · · · · · · · · · · · · · · · | ·····      | · · · · · · · · · · · · · · · · · · · | , , , , , , , , , , , , , , , , , , , | · · · · · ·      | ,,    | , , , , , , , , , , , , , , , , , , , | ,<br>, | • • • • • • • • • • • • • • • • • • • | →_ <mark>&gt;</mark> |          |

 $\rightarrow$  This protocol is not directional (it does not preserve strand information)

You can display alignments grouped by read strand (right-click on BAM track  $\rightarrow$  Group alignments by  $\rightarrow$  read strand)